## 印刷時の記号を直接入力したい場合の対処方法

## 印刷時の記号を直接入力したい場合の対処となります。

|   |      | 名 称      | 規 | 格・寸 | 法 | 数 | 量 | 単位 | 単 | 価 | 金 | 額            | 1   | 備  | 考 |
|---|------|----------|---|-----|---|---|---|----|---|---|---|--------------|-----|----|---|
|   | A. ‡ | 通仮設工事    |   |     |   |   | 1 | 式  |   |   |   | 7, 520, 000  | No. | 2  |   |
|   | B. ‡ | <u> </u> |   |     |   |   | 1 | 式  |   |   |   | 62, 537, 080 | No. | 3  |   |
|   | с. і | 気設備工事    |   |     |   |   | 1 | 式  |   |   |   | 7, 475, 000  | No. | 38 |   |
|   | D. # | 排水衛生設備工事 |   |     |   |   | 1 | 式  |   |   |   | 6,251,000    | No. | 42 |   |
|   | E. 3 | 調設備工事    |   |     |   |   | 1 | 式  |   |   |   | 4, 848, 000  | No. | 43 |   |
|   | F. 4 | 降機設備工事   |   |     |   |   | 1 | 式  |   |   |   | 8, 400, 000  |     |    |   |
|   | G. 🕯 | 4体工事     |   |     |   |   | 1 | 式  |   |   |   | 1, 400, 000  |     |    |   |
| Ú |      |          |   |     |   |   | _ |    |   |   |   |              |     |    |   |

1. 表示列パターンを開きます。

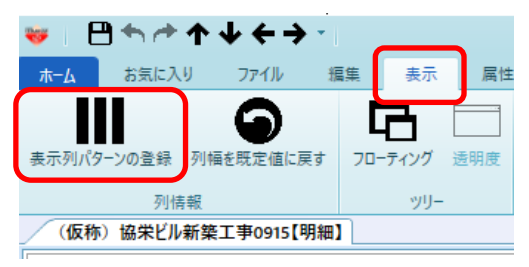

2. 内訳階層にて、"記号"で検索します。 見積書印刷で提出側を印刷する場合、NET提出区分が"提出"の"記号"を探して下さい。

表示列パターン - • × NET提出 . 新規 変更 削除 順番変更 内訳階層 左へ 右へ 提出 数量 NET NET NET NET NET NET NET 色1 色2 下 属 名称 規格 数量 単位 畄価 金額 備考 Tab  $\checkmark$  $\checkmark$  $\checkmark$  $\checkmark$  $\checkmark$  $\checkmark$  $\checkmark$  $\checkmark$ Þ • 明細階層 左へ 右へ NET 規格 色1 色2 下 属 部位 NET 名称 NET 数量 NET 単位 NET 単価 NET 金額 NET 備考 Tab 内訳階層 明細階層 ↑表示列追加 ↓列削除 ↑計算列追加 表示列の追加 計算列の追加 表示名称の変更 検索 検索 検索 記뮝 ▲ 選▼ NET提出区分 ▼ 7 -▲ 選▽ 計算パターン ▽ 式 7 表示名称  $\nabla$ 項目名 表示名称 物件No 131 提出 内訳N o 物件No 1 132 提出 NET提出区分 2 作成日時 作成日時 提出 物件No 3 作成者ログインID 作成者ログインID 133 記号 提出 作成プログラム 作成プログラム 134 4 135 5 排除フラグ 排除フラグ 内訳数重内訳区方 促击 136 提出 区分略称 6 法定坪単価 法定坪単価 従属行数 137 提出 内訳数量掛率 7 従属行数 Ŧ 

3. チェックを付けて、表示列追加ボタンをクリックします。

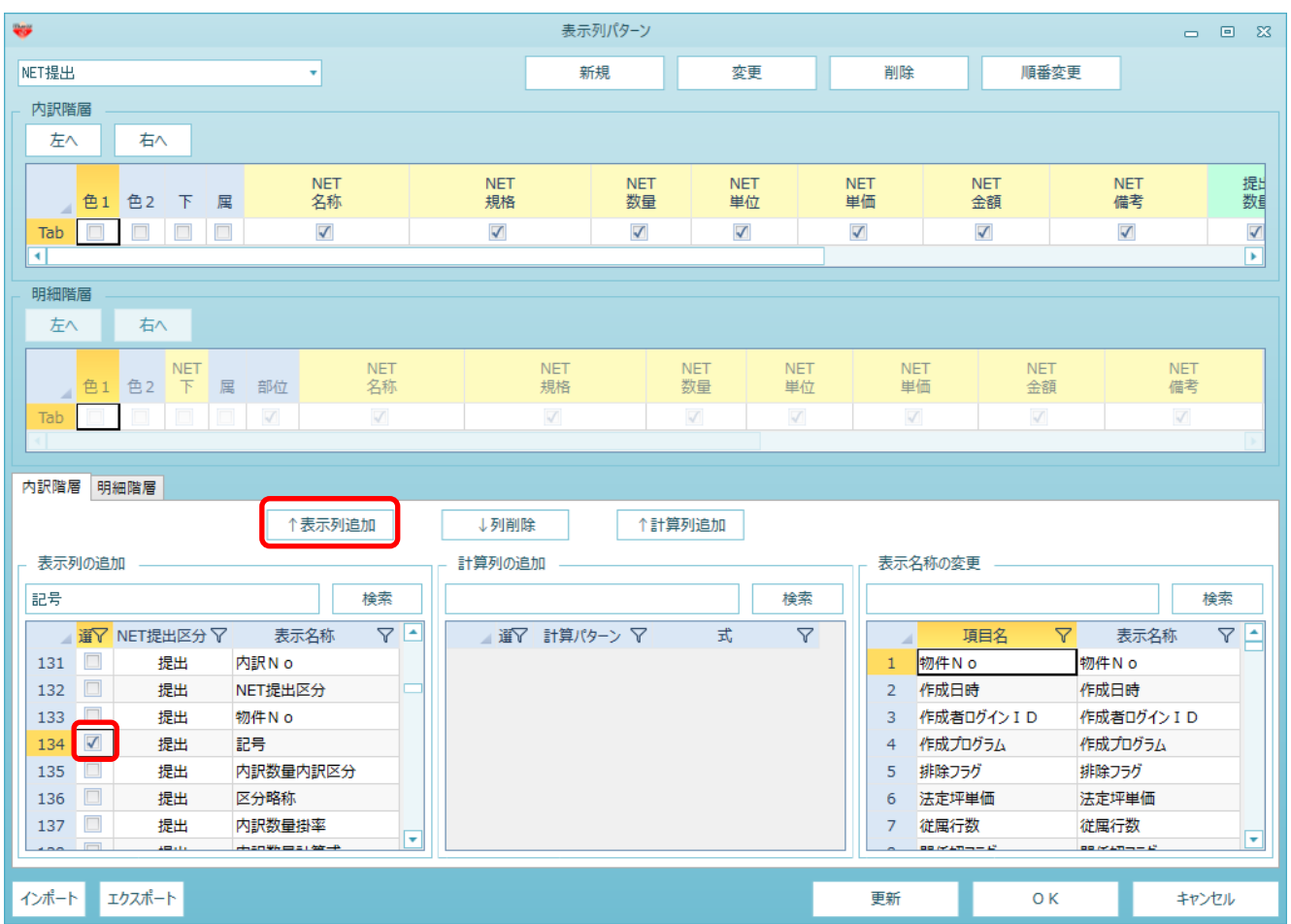

4. 表示列パターンに登録されます。 表示位置を変更したい場合は、記号列をドラッグすることで移動が可能です。

| ₩                                                     | 表示列パターン       | ,                |              |              | _ 0 %     |
|-------------------------------------------------------|---------------|------------------|--------------|--------------|-----------|
| NET提出                                                 | 新規            | 変更               | 削除           | 順番変更         |           |
| _ 内訳階層                                                |               |                  |              |              |           |
| 左へ 右へ                                                 |               |                  |              |              |           |
| 提出<br>記号 色1 色2 下 属 名称                                 | NET<br>規格     | NET NET<br>数量 単位 | NET<br>単価    | NET<br>金額    | NET<br>備考 |
|                                                       | $\checkmark$  |                  | $\checkmark$ | $\checkmark$ |           |
|                                                       |               |                  |              |              |           |
| 明細階層                                                  |               |                  |              |              |           |
| 左へ 石へ                                                 |               |                  |              |              |           |
| NET     NET       色1     色2     下     属     部位     名称 | NET<br>規格     | NET NET<br>数量 単位 | NET<br>単価    | NET<br>金額    | NET<br>備考 |
|                                                       | $\checkmark$  | V                |              | V            | V         |
| 内訳階層 明細階層                                             |               |                  |              |              |           |
| ↑表示列追加                                                | ↓列削除          | 計算列追加            |              |              |           |
| 表示列の追加                                                | - 計算列の追加      |                  | 表示名称の変更      | Ē            |           |
| 記号 検索                                                 |               | 検索               |              |              | 検索        |
| ▲ 🕱 NET提出区分 🗸 表示名称 🛛 🖍                                | ▲ 選▽ 計算パターン ▽ | 式 🏹              | 項            | 目名 ▽         | 表示名称 🛛 🖍  |
| 1 内訳コメント色2                                            |               |                  | 1 物件N o      | 物件           | No        |
| 2 内訳コメント色                                             |               |                  | 2 作成日時       | げんてい 作成      |           |

5. OKボタンを押して画面を閉じます。

| *                                                          |              | 表示列パターン           |                  |                  |           |           |
|------------------------------------------------------------|--------------|-------------------|------------------|------------------|-----------|-----------|
| NET提出                                                      |              | 新規                | 変更               | 削除               | 順番変更      |           |
| 内訳階層                                                       |              |                   |                  |                  |           |           |
| 左へ 右へ                                                      |              |                   |                  |                  |           |           |
| 提出<br>記号 <mark>色1</mark> 色2 下 属                            | NET<br>名称    | NET<br>規格         | NET NE<br>数量 単位  | 「 NET<br>Z 単価    | NET<br>金額 | NET<br>備考 |
|                                                            | $\checkmark$ |                   |                  | $\checkmark$     |           |           |
| •                                                          |              |                   |                  |                  |           |           |
| 明細階層                                                       |              |                   |                  |                  |           |           |
| <u>左</u> へ                                                 |              |                   |                  |                  |           |           |
| NET           色1         色2         下         属         部位 | NET<br>名称    | NET<br>規格         | NET NET<br>数量 単位 | NET<br>単価        | NET<br>金額 | NET<br>備考 |
|                                                            | V            | V                 |                  | V                |           |           |
| 内訳階層明細階層                                                   |              | Tul 201704        | 연고방승규            |                  |           |           |
|                                                            |              | 列の追加              | 另列迎加             | 表示 <b>幺</b> 称の変更 | ī         |           |
|                                                            |              |                   | 经委               |                  | -         | 检索        |
|                                                            |              | 1357 =1885.04 5 T |                  |                  |           |           |
| ▲ 単 NEI 提出区分 Y 表示名称<br>1 の訳っいた色 2                          | Y            | ■ 選 Y 言T昇八ターン Y   | Σ6 V             | 1 物件 N o         | 日名 7 物件   | 衣示名称 ¥    |
| 2 内訳コメント色                                                  |              |                   |                  | 2 作成日時           | 作成        | 日時        |
| 3 🔲 料目コード                                                  |              |                   |                  | 3 作成者口           | グインID 作成: | 者ログイン I D |
| 4 🔲 科目名称                                                   |              |                   |                  | 4 作成プロ           | ブラム 作成ご   | プログラム     |
| 5 内訳記号区分                                                   |              |                   |                  | 5 排除フラク          | が 排除]     | フラグ       |
|                                                            |              |                   |                  | 6 法定坪单           |           | 平単価       |
|                                                            | T£X.         |                   |                  |                  |           |           |
| インポート エクスポート                                               |              |                   |                  | 更新               | ОК        | キャンセル     |

6. 画面上に記号列が追加されますので、任意の記号を入力します。

|   | 提出<br>記号 | 色1 | 色2 | 下 | 周  | NET<br>名称 | NET<br>規格 | NET<br>数量 | NET<br>単位 | NET<br>単価  | NET<br>金額  | NET<br>備考 |
|---|----------|----|----|---|----|-----------|-----------|-----------|-----------|------------|------------|-----------|
|   |          |    |    |   |    |           |           |           |           |            |            |           |
| 1 | A = 1    |    |    | í | 内訳 | 共通仮設工事    |           | 1         | 式         | 6,430,000  | 6,430,000  |           |
|   |          |    |    |   |    |           |           |           |           |            |            |           |
| 2 | A-2      |    |    |   | 内訳 | 建築工事      |           | 1         | 式         | 53,883,060 | 53,883,060 |           |
|   |          |    |    |   |    |           |           |           |           |            |            |           |
| 3 | A-3      |    |    |   | 内訳 | 電気設備工事    |           | 1         | た         | 6,254,000  | 6,254,000  |           |
|   |          |    |    |   |    |           |           |           |           |            |            |           |
| 4 | A-4      |    |    |   | 内訳 | 給排水衛生設備工事 |           | 1         | 元         | 5,285,000  | 5,285,000  |           |
|   |          |    |    |   |    |           |           |           |           |            |            |           |
| 5 | A-5      |    |    |   | 内訳 | 空調設備工事    |           | 1         | 元         | 4,086,000  | 4,086,000  |           |
|   |          |    |    |   |    |           |           |           |           |            |            |           |
| 6 | A-6      |    |    |   | 内訳 | 昇降機設備工事   |           | 1         | 式         | 7,000,000  | 7,000,000  |           |
|   |          |    |    |   |    |           |           |           |           |            |            |           |
| 7 | A - 7    |    |    |   | 内訳 | 解体工事      |           | 1         | 元         | 1,200,000  | 1,200,000  |           |
|   |          |    |    |   |    |           |           |           |           |            |            |           |
| 8 |          |    |    |   | 内訳 | 諸経費       |           | 1         | 元         | 13,000,000 | 13,000,000 |           |

7. 見積書印刷画面を開き、書式設定を開きます。

|                                                                                    | 見積書印刷                                                                              |                                                                    |
|------------------------------------------------------------------------------------|------------------------------------------------------------------------------------|--------------------------------------------------------------------|
| 書式 A4橫17行1段 ▼                                                                      | 単価区分 提出                                                                            | •                                                                  |
| 印刷範囲指定<br>② 全帳票 ● 個別指定 ● 頁指定<br>③ 鑑   ✓ 明細<br>③ 要項書   ✓ 別紙明細<br>✓ 第一階層<br>✓ 第二階層以降 | <ul> <li>内訳印刷範囲</li> <li>全印刷</li> <li>現階層印刷</li> <li>指定印刷</li> <li>内訳選択</li> </ul> | 社内管理帳票                                                             |
| 内訳書の頁指定範囲<br>開始頁 終了頁<br>頁設定<br>• 実際のページで印字<br>・ 先頭のページを 1 Pとして変更                   | <ul> <li>指定印刷頁番号</li> <li>実際の頁番号で印字</li> <li>通し頁番号で印字</li> </ul>                   | 表示選択<br>経タイトル 御 見 積 書<br>能タイブ 内訳書標準書式 マ<br>表紙印刷 マ<br>送フォント MS 明朝 マ |
| 第一階層物件名称                                                                           |                                                                                    | PJ名称         工事名称1         工事名称2         クリア                       |
| 印字指定       数量を印刷     • する       単位を印刷     • する                                     |                                                                                    | 要項書範囲指定<br>要項書範囲指定 ● 全て ● 個別<br>✓ 御見積要項書                           |
| 単価を印刷 • する • しない<br>金額を印刷 • する • しない<br>備考を印刷 • する • しない                           |                                                                                    |                                                                    |
| 書式設定                                                                               | プレビュー EXCEL                                                                        | PDF 印刷 閉じる                                                         |

8. 詳細設定(全般・内訳)タブを開き、番号印字を<sup>"</sup>手入力印字<sup>"</sup>に設定します。 設定後、OKボタンにて保存を掛けて閉じます。

| <b>W</b>                  |                           | 見積書印刷書                  | 身式設定 ロー・・・・・・・・・・・・・・・・・・・・・・・・・・・・・・・・・・・・ | • X |
|---------------------------|---------------------------|-------------------------|---------------------------------------------|-----|
| 書式の決定 ヘッダー・フッターの設定 詳細設定(含 | è般・内訳) 羊細設:               | 定(明細)                   |                                             |     |
| 全般                        |                           |                         | 内訳設定                                        |     |
| 基準面積当り単価表示                |                           |                         | 値引き項目名称 値引                                  |     |
| 単価を表示する                   | ● する                      | <ul> <li>しない</li> </ul> | * 픂号                                        |     |
| 換算面積単位                    | ● 坪                       | ○ m2                    | 番号印字 ● ● ● ● ● ● ● ● ● ● ● ● ● ● ● ● ● ● ●  |     |
| 基準数量は 連動しない               |                           | •                       | ▲ 階層 内訳記号 内訳記号開始位〔内訳記号開                     | *   |
| 古拉1 力 45                  |                           |                         | 五字                                          |     |
| 直接入力 坪                    |                           |                         | 2 2 半角数字 1 文字目~ 1.                          |     |
|                           |                           |                         | 3 <u>3 英字小文字 1 文字目~ a.</u>                  |     |
| 内訳・明細共通設定                 |                           |                         | 4 4 半角数字 1 文字目~ 1.                          |     |
| 単位の列位置                    | <ul> <li>数量·単位</li> </ul> | ○ 単位·数量                 | 5 5 半角数字 7 1 文字目~ 1.                        |     |
| 金額欄上部に通貨単位の印字             | 印刷しない                     | •                       | 6 4 半角数字 ▼ 1 文字目~ 1.                        | -   |
| 上段の印字                     | ● する                      | ○ しない                   | 第一階層                                        |     |
| 規格行はグループで改行して印字           | <ul> <li>する</li> </ul>    | ○ しない                   | 第一階層物件名称表示                                  |     |
| 親階層名の次行に空白を挿入             | <ul> <li>する</li> </ul>    | ○ しない                   | 計表現タイプ 直接入力計 ・                              |     |
| 数量=0の行を印字                 | <ul> <li>する</li> </ul>    | ○ しない                   | 名称 総合計                                      |     |
| 金額=0・規格なし・備考なしの明細行を印字     | <ul> <li>する</li> </ul>    | ○ しない                   | 規格                                          |     |
| 単価・金額区切り                  | • カンマ区切り                  | ○ 点線区切り                 | □                                           |     |
| マイナス表示                    | -1234 (黒)                 | -                       | 每一险房 \\ 陈                                   |     |

## 9. 見積書印刷を実行します。入力した記号が印字されます。

| 名 称                       | 規 格・寸 法 | 数量 | 単位 | 単価 | 金額            | 備考     |
|---------------------------|---------|----|----|----|---------------|--------|
| A-1 共通仮設工事                |         | 1  | 式  |    | 7, 520, 000   | No. 2  |
| A-2 主築工事                  |         | 1  | 式  |    | 62, 537, 080  | No. 3  |
| A-3 <mark>1</mark> 5気設備工事 |         | 1  | 式  |    | 7, 475, 000   | No. 38 |
| A-4 给排水衛生設備工事             |         | 1  | 式  |    | 6, 251, 000   | No. 42 |
| A-5 空調設備工事                |         | 1  | 式  |    | 4, 848, 000   | No. 43 |
| A-6 昇降機設備工事               | •       | 1  | 式  |    | 8, 400, 000   |        |
| A-7 译体工事                  |         | 1  | 式  |    | 1, 400, 000   |        |
| 諸径費                       |         | 1  | 式  |    | 15, 600, 000  |        |
|                           |         |    |    |    |               |        |
|                           |         |    |    |    |               |        |
|                           |         |    |    |    |               |        |
|                           |         |    |    |    |               |        |
|                           |         |    |    |    |               |        |
|                           |         |    |    |    |               |        |
|                           |         |    |    |    |               |        |
| 総合計                       |         |    |    |    | 114, 031, 080 |        |
|                           |         |    |    |    |               |        |

以上で終了です。 上記手順にて解決できない場合には、弊社窓口までお問合せ下さい。